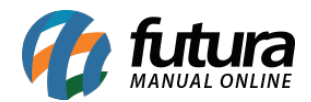

Sistema: Futura NFE

**Caminho**: <u>Configurações>Parâmetros</u>

### Referência: FN32

Versão: 2017.01.16

**Como funciona:** Esta tela é utilizada para parametrizar e restringir determinadas telas ou configurações do sistema.

Para isso, acesse o caminho indicado acima e o sistema abrirá a tela abaixo:

| Parametros Gerais ×   F3 Editar F10 Gravar   Cancelar |             |                      |           |          |         |  |
|-------------------------------------------------------|-------------|----------------------|-----------|----------|---------|--|
| Geral                                                 |             |                      |           |          |         |  |
| Geral Vedido de Venda Veroduto Vife Fiscal            |             |                      |           |          |         |  |
| Controle de Empresa Padrao:                           | Parametros  | *                    |           |          |         |  |
| Empresa Padrao:                                       | 1           | RAZAO SOCIAL EMPRESA |           |          | Estilos |  |
| Multi-Empresa:                                        | SIM 👻       |                      |           |          |         |  |
| Usuario Operacoes Automaticas:                        |             |                      |           | 0        |         |  |
| Controle de Login de Usuario:                         | Login/Senha | *                    |           |          | Trocar  |  |
|                                                       |             |                      | Logotinou | futura 듣 | Excluir |  |
|                                                       |             |                      | Logoupo:  |          |         |  |
|                                                       |             |                      |           |          |         |  |
|                                                       |             |                      |           |          |         |  |
|                                                       |             |                      |           |          |         |  |
|                                                       |             |                      |           |          |         |  |
|                                                       |             |                      |           |          |         |  |

#### Aba Geral

#### Sub Aba Geral

**Controle de Empresa Padrão:** Este parâmetro será utilizado para controlar o acesso das informações da empresa por usuário, definindo a qual empresa pertence o funcionário/ usuário que terá acesso as informações;

• Parâmetros: Escolhendo esta opção, o sistema permitirá a troca das empresas cadastradas de acordo com a opção escolhida no parâmetro Multi-Empresa,

independente da configuração do cadastro de funcionário/usuário;

 Usuário/Parâmetros: Optando por esta opção, o usuário só poderá acessar os dados da determinada empresa que foi vinculada no Cadastro de Funcionário/Vendedores ligado ao seu cadastro de usuário.

**Empresa Padrão:** Este parâmetro é utilizado para definir uma empresa padrão que será utilizada em todos os trâmites do sistema;

**Multi-Empresa:** Esta opção é utilizada para trabalhar com mais de uma empresa cadastrada, sendo possível controlar as trocas de empresas mantendo este parâmetro como SIM;

**Usuários Operações Automáticas:** Este parâmetro permite indicar um usuário padrão para registro de operações automáticas;

**Controle de Login de Usuário:** Por meio deste parâmetro é possível definir a forma de acesso ao sistema, sendo elas:

- Login/Senha: Esta opção refere-se ao login por usuário e senha cadastrados;
- Código: Esta opção refere-se ao login por códigos de acesso cadastrados por usuário;

Logotipo: Insira o logo da empresa neste campo para aparecer em diversos layouts;

## Sub Aba Pedido de Venda

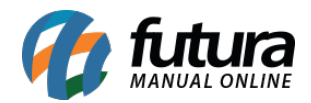

| Parametros Gerais ×   F3 Editar   F10 Gravar   Cancelar |        |  |  |  |
|---------------------------------------------------------|--------|--|--|--|
| Geral<br>Geral Pedido de Venda Produto Nfe Fiscal       |        |  |  |  |
| Tabela Preco Padrao:                                    | tabela |  |  |  |
| Digita Quantidade :                                     | SIM    |  |  |  |
| Digita Valor :                                          | SIM    |  |  |  |
| P.V. ST Calcula:                                        | SIM •  |  |  |  |
|                                                         |        |  |  |  |
|                                                         |        |  |  |  |
|                                                         |        |  |  |  |
|                                                         |        |  |  |  |
|                                                         |        |  |  |  |

**Tabela de Preço Padrão:** Insira neste parâmetro uma tabela de preço que será utilizada em todos os trâmites do sistema;

**Digita Quantidade:** Este parâmetro permite a inserção de quantidades nas vendas efetuadas.

**Digita Valor:** Este parâmetro permite a inserção ou modificação de valores nas vendas efetuadas.

**P.V. ST Calcula:** Habilitando este parâmetro como SIM a Substituição Tributaria será calculada no Pedido de Venda;

Sub Aba Produto

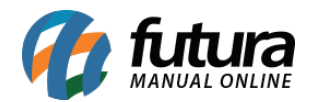

| Parametros Gerais ×<br>F3 Editar F10 G | iravar Cancelar |  |  |
|----------------------------------------|-----------------|--|--|
| Geral                                  |                 |  |  |
| Código de Barra                        |                 |  |  |
| Inserir Cod. Barras Igual ao ID : NAO  |                 |  |  |
| Referência                             |                 |  |  |
| Utiliza Referencia:                    | SIM             |  |  |
| Utiliza Referencia Sequencial:         | NAO             |  |  |
|                                        |                 |  |  |
|                                        |                 |  |  |
|                                        |                 |  |  |
|                                        |                 |  |  |
|                                        |                 |  |  |
|                                        |                 |  |  |

## Código de Barras

**Inserir Cod. Barras Igual ao ID:** Ao habilitar este parâmetro como SIM, o sistema gerará o código de barra igual ao código interno do sistema, caso contrário será gerado um código no formato EAN13 aleatório;

## Referência

**Utiliza Referência:** Ao habilitar este parâmetro como NÃO, o sistema retirará do cadastro do produto o campo *Referência.* Caso contrário o mesmo aparecerá para ser preenchido;

**Utiliza Referência Sequencial:** Este parâmetro permite o usuário cadastrar as referências de forma sequencial, inserindo uma sequência de letras pela qual o sistema adicionará números conforme for efetuando os cadastros;

#### Sub Aba NFE

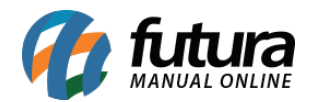

| Parametros Gerais ×   F3 Editar F10 Gravar Cancelar |            |  |  |  |  |
|-----------------------------------------------------|------------|--|--|--|--|
| Geral                                               |            |  |  |  |  |
| Geral Pedido de Venda Produto Nfe Fiscal            |            |  |  |  |  |
| Utiliza Nota Contingencia:                          | NAO        |  |  |  |  |
| Impressao do Codigo do Produto:                     | Referencia |  |  |  |  |
|                                                     |            |  |  |  |  |
|                                                     |            |  |  |  |  |
|                                                     |            |  |  |  |  |
|                                                     |            |  |  |  |  |
|                                                     |            |  |  |  |  |
|                                                     |            |  |  |  |  |
|                                                     |            |  |  |  |  |
|                                                     |            |  |  |  |  |

**Utiliza Nota Contingência:** Para utilizar NFE em contingência, nos casos em que o usuário não esteja com acesso à internet no momento da emissão, habilite este parâmetro como SIM;

*Impressão do Código do Produto*: Esta opção se refere ao tipo de código que será impresso no DANFE e no XML da Nota Fiscal Eletrônica, podendo escolher entre o Código de Barras ou a Referência do produto.

Sub Aba Fiscal

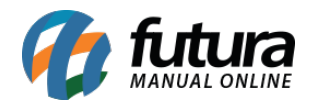

| Parametros Gerais ×         | F10 Gravar Cancelar |
|-----------------------------|---------------------|
| Geral                       |                     |
| Geral Pedido de Venda Prodi | Jto Nhe Fiscal      |
| Emissao de Documento Fisca  | :                   |
| NFe - Modelo 5              | 5 SIM               |
|                             |                     |
|                             |                     |
|                             |                     |
|                             |                     |
| -                           |                     |

# Emissão de Documento Fiscal:

Nfe - Modelo 55: Deixe esta opção habilitada como SIM;